## 監視レコーダー 構成情報算出ツール (NXシリーズ) の使い方 (1/22)

### 対応 : NX400/NX300/NX200/NX100 Ver 5.10 以降

本ツールの計算結果は特定条件下での評価に基づく推測値であり、実際の録画可能時間や必要機器員数は撮影する 被写体等により差異が生じる場合があります。以下の様な内容に留意し、HDD容量に十二分に余裕を持たせたシステム 設計・設定をお願いします。

- 。H.265/H.264など動画圧縮方式は、被写体の状況により設定したビットレート値を超えることがあります。
- 。人通りが多い場所や動きの多い被写体、複雑な柄が背景にある場所などでは、設定したビットレート値を超えることがあります。
- ◦秒1コマの場合、映像生成(Iフレーム間隔)の仕組み上、規定値より余裕を持たせた計算値にしています。
- レコーダー設定時にカメラをネットワークに接続していなかった場合計算より高いビットレート値で録画される可能性があり、想定の日数録画できない場合があります。
  (設定情報を別のレコーダーから読み込みした場合も注意が必要です)

### 【Step1】スケジュール設定の設定例

①スケジュール01:0:00~24:00

| スケジュール設定                 |               |          |            |        |           |           |        |
|--------------------------|---------------|----------|------------|--------|-----------|-----------|--------|
| 01 02 03 04 05 06        | 07 08 09      | 10 11    | 12 13      | 14 15  | 16        |           |        |
|                          |               | 録画する曜日 - | スケジュール01   |        |           |           |        |
| 曜日                       | 月             | 火        | 7次         | 木      | 金         | ±         | Β      |
| タイムテーブル1                 | ۲             | ۲        | ۲          | ۲      | ۲         | ۲         | ۲      |
| タイムテーブル2                 | 0             | 0        | 0          | 0      | 0         | 0         | 0      |
| Off                      | 0             | 0        | 0          | 0      | 0         | 0         | 0      |
|                          |               | 録画する時間帯  | - スケジュール01 |        |           |           |        |
|                          |               | タイムテ     | ーブル1       |        |           |           |        |
| 1 00 ∨ : 00 ∨ - 24 ∨ : 0 | 00 🗸 🛛 2 🛛 00 | ✓ : 00 ✓ | - 00 🗸 :   | 00 🗸 3 | 00 🗸 : 00 | ) 🗸 - 🛛 🗸 | : 00 🗸 |
| 4 00 ✔ : 00 ✔ - 00 ✔ : 0 | 00 🗸 5 00     | ✓ : 00 ✓ | - 00 🗸 :   | 00 🗸 6 | 00 🗸 : 00 | 0 🗸 - 🛛 🗸 | : 00 🗸 |
|                          |               | タイムテ     | ーブル2       |        |           |           |        |
| 1 00 ∨ : 00 ∨ - 00 ∨ : 0 | 00 🗸 🛛 2 🛛 00 | ✓ : 00 ✓ | - 00 🗸 :   | 00 🗸 3 | 00 🗸 : 00 | 0 🗸 - 🛛 🗸 | : 00 🗸 |
| 4 00 ♥ : 00 ♥ - 00 ♥ : 0 | 00 🗸 5 00     | ♥ : 00 ♥ | - 00 🗸 :   | 00 🗸 6 | 00 🗸 : 00 | 00 - 00 - | : 00 🗸 |

## 監視レコーダー 構成情報算出ツール (NXシリーズ) の使い方(2/22)

### 【Step2】録画詳細設定(グループ単位)の設定例

| ①品番:WV-S1111  |              | ②ストリー             | ム数:4                | ŀ                   | 3                        | ) 圧縮力 | 5式:ト  | 1.26 | 5(1)   | ④解像度:SXVGA |
|---------------|--------------|-------------------|---------------------|---------------------|--------------------------|-------|-------|------|--------|------------|
| ⑤レート:30 [ips] |              | ⑥画質:              | FQ                  |                     | $\overline{\mathcal{I}}$ | 録音:   | Off   |      |        | ⑧スケジュール:01 |
| ſ             | 録画詳細設定       |                   |                     |                     |                          |       |       |      |        |            |
|               |              | メラ台数<br>)リーム数<br> | <br><br>ろ           | 方式 解像度              | <b>5</b>                 |       |       |      | マケジュール |            |
|               | 001          | 4 <u>S1111</u>    | ✓ H.265(            | (1) V SXVGA(1280x96 | 0) 🗸 30 ips              | ✓ FQ  | ✓ Off | ~    | 01 🗸   |            |
|               | 002          |                   | <u> </u>            | ✓ VGA(640x480)      | ✓ 10 ips                 | ✓ FQ  | ✓ Off | ~    | 01 🗸   |            |
|               | 003          |                   | ✓                   | ✓ VGA(640x480)      | ✓ 10 ips                 | ✓ FQ  | ✓ Off | ~    | 01 🗸   |            |
|               | 015          |                   | ✓                   | VGA(640x480)        | ✓ 10 ips                 | ✓ FQ  | ✓ Off | ~    | 01 🗸   |            |
|               | 016          |                   | ~                   | VGA(640x480)        | ✓ 10 ips                 | ✓ FQ  | ✓ Off | ~    | 01 🗸   |            |
|               | ※ [カメラ台数(ストリ | ーム数)]の数を増やすことに    | よって <b>16</b> 台以上の: | カメラを設定できます。         |                          |       |       |      |        |            |

<録音 - 全方位マイク(SMR10) > 対応: NX400/NX300/NX200 <録音 - AAC-LC >

「品番」にて下記カメラおよびモードを選択時、「録音」の選択肢に「全方位マイク(SMR10)」が追加されます。
 SF438(P, FE, FE+4PTZ), SFN480(P, FE, FE+DP, FE+P, FE+4PTZ),
 SFV481(P, FE, FE+DP, FE+P, FE+4PTZ), SW458(P, FE, FE+4PTZ)

・「品番」にてAAC-LC対象カメラを選択時、「録音」の選択肢に「AAC-LC」が追加されます。

| グループ | ストリーム数    | 品番          | 圧縮方式       | 解像度          | レート        | 画質   | 録音     | スケジュール |
|------|-----------|-------------|------------|--------------|------------|------|--------|--------|
|      | <b>※1</b> | -           | V          | 🗸            | 🗸          | 🗸    | 🗸      | 🗸      |
| 001  | 1         | SFV481(P) V | H.264(1) V | HD(1280x720) | 10 ips 🗸 🗸 | FQ 🗸 | Off    | 01 🗸   |
| 002  |           | 🗸           | V          | VGA(640x480) | 10 ips 🗸 🗸 | FQ 🗸 | AAC-LC | 01 🗸   |
| 003  |           | 🗸           | 🗸          | VGA(640x480) | 10 ips 🗸 🗸 | FQ 🗸 | SMR10  | 01 🗸   |

※1: SMR10を選択した場合、ストリーム数は指定した値の2倍で計算されます。

#### < スケジュール >

・カメラのグループによって録画スケジュールを区別する場合は、グループ毎にスケジュールを設定できます。

(例) グループ「001」: スケジュール「01」、グループ「002」: スケジュール「02」で設定する場合

| グループ | ストリーム数 | 品番      | 圧縮方式     | ς,           | 解像度             |                 | レート    |              | 画質 | Ī      | 録音  |                                                                                                    | スケジュール |
|------|--------|---------|----------|--------------|-----------------|-----------------|--------|--------------|----|--------|-----|----------------------------------------------------------------------------------------------------|--------|
|      |        | - 🗸     |          | $\checkmark$ |                 | $\mathbf{\vee}$ |        | $\sim$       |    | $\sim$ | - \ | /                                                                                                    | 🗸      |
| 001  | 48     | S1111 🗸 | H.265(1) | $\checkmark$ | SXVGA(1280x960) | ~               | 30 ips | $\checkmark$ | FQ | ~      | Off | /                                                                                                    | 01 🗸   |
| 002  | 48     | S1111 🗸 | H.265(1) | $\checkmark$ | SXVGA(1280x960) | ~               | 30 ips | $\checkmark$ | FQ | ~      | Off | <ul> <li></li> </ul>                                                                                                    | 02 🗸   |
| 003  |        | - ~     |          | ~            | VGA(640x480)    | ~               | 10 ips | ~            | FQ | ~      | Off | <ul> <li>Image: A set of the set of the</li></ul> | 01 🗸   |

## 監視レコーダー 構成情報算出ツール (NXシリーズ)の使い方 (3/22)

## 【Step2】録画詳細設定(グループ単位)の設定例

### < カメラ台数(ストリーム数)の自動入力 >

・「品番」にてカメラを選択時、「カメラ台数(ストリーム数)」に「1」が自動入力されます。

(例) 1つの品番を設定する場合

| - 1 | 録画詳細設詞 | Ξ     |      |    |   |          |   |                 |   |        |              |    |   |     |   |        |
|-----|--------|-------|------|----|---|----------|---|-----------------|---|--------|--------------|----|---|-----|---|--------|
|     | グループ   | カメラ台数 |      | 品番 |   | 圧縮方      | 式 | 解像度             |   | レー     | -            | 画  | ۲ | 録   | 音 | スケジュール |
|     |        | 自動入力  |      | 選択 | v |          | ~ |                 | ~ |        | ~            |    | ~ |     | ~ | 🗸      |
|     | 001    | 1     | S111 | 1  | ~ | H.265(1) | ~ | SXVGA(1280x960) | ~ | 10 ips | ~            | FQ | ~ | Off | ~ | 01 🗸   |
|     | 002    |       |      |    | ~ |          | ~ | VGA(640x480)    | ~ | 10 ips | $\checkmark$ | FQ | ~ | Off | ~ | 01 🗸   |

#### (例)全品番を設定する場合

| ブループ | カメラ台数 | 選択    |        | 圧縮方式     | <u>.</u><br>1 | 解像度             |              | レー       |        | 画  | ц.     | 録音      |              | スケジュール |
|------|-------|-------|--------|----------|---------------|-----------------|--------------|----------|--------|----|--------|---------|--------------|--------|
|      | 目劉人刀  |       | $\sim$ |          | $\checkmark$  |                 | $\checkmark$ |          | $\sim$ |    | $\sim$ |         | $\checkmark$ | 🗸      |
| 001  | 1     | S1110 | ~      | H.265(1) | ~             | SXVGA(1280x960) | ~            | 10 ips   | ~      | FQ | ~      | Off     | $\checkmark$ | 01 🗸   |
| 002  | 1     | S1110 | ~      | H.265(1) | $\checkmark$  | SXVGA(1280x960) | $\checkmark$ | 10 ips   | ~      | FQ | ~      | Off     | $\checkmark$ | 01 🗸   |
|      |       |       |        |          | •             |                 | •            | - 641.01 | •      |    | •      | <u></u> | •            |        |
| 015  | 1     | S1110 | ~      | H.265(1) | $\checkmark$  | SXVGA(1280x960) | ~            | 10 ips   | ~      | FQ | ~      | Off     | $\checkmark$ | 01 🗸   |
| 016  | 1     | S1110 | ~      | H.265(1) | $\checkmark$  | SXVGA(1280x960) | $\checkmark$ | 10 ips   | ~      | FQ | ~      | Off     | $\checkmark$ | 01 🗸   |

## 監視レコーダー 構成情報算出ツール (NXシリーズ) の使い方(4/22)

### 【Step3】拡張設定(グループ単位)の設定例

①録画期間グループ:01 ②スマートコーディング:Off ③接続方法:HTTP ④データ暗号化:Off ⑤顔照合:Off
 ⑥自由入力:Off

| 拡張設定 |                   |       |          |            |              |       |             |
|------|-------------------|-------|----------|------------|--------------|-------|-------------|
| グループ | カメラ台数<br>(ストリーム数) | 品番    | 録画期間グループ | スマートコーディング | 接続方法データ暗号    | 顔照合   | 1ストリームの映像帯域 |
|      |                   | (     |          |            |              |       |             |
| 001  | 4                 | S1111 | 01 🗸     | Off 🗸      | HTTP 🗸 Off 🗸 | Off 🗸 | 896 kbps    |
| 002  |                   |       | 01 🗸     | Off 🗸      | HTTP V Off V | Off 🗸 | kbps        |
| 003  |                   |       | 01 🗸     | Off 🗸      | HTTP V Off V | Off 🗸 | kbps        |
|      |                   |       |          |            |              |       |             |
| 015  |                   |       | 01 🗸     | Off 🗸      | HTTP V Off V | Off 🗸 | kbps        |
| 016  |                   |       | 01 🗸     | Off 🗸      | HTTP V Off V | Off 🗸 | kbps        |

< 録画期間グループ > 対応: NX400/NX300/NX200

・「01」 及び「02」 を選択することにより、録画するHDDを2グループに分けることができます。 ・NX400/NX300では、「見積り条件」の「録画日数(録画期間グループ:01/02)」に録画に必要な日数を設定してください。

### < スマートコーディング >

・スマートコーディングを設定するとプレ録画は動作しません。

< 顔照合 > 対応: NX300/NX200/NX100

・「顔照合」にてOn選択時、「録画詳細設定」の該当カメラ品番の「圧縮方式」「解像度」「レート」「画質」は適切な値が設定され、 「計算結果」に必要なビジネスインテリジェンス拡張キット(WJ-NXF02JW)の数量が表示されます。

| グループ | ストリーム数 | 品番      | 圧縮方式       | 解像度               | レート     | 画質   | 録音    | スケジュール |
|------|--------|---------|------------|-------------------|---------|------|-------|--------|
|      |        | 🗸       | 🗸          | 🗸                 | 🗸       | 🗸    | 🗸     | 🗸      |
| 001  | 2      | S1130 🗸 | H.265(1) 🗸 | SXVGA(1280x960) 🗸 | 5 ips 🗸 | SF 🗸 | Off 🗸 | 01 🗸   |

## 監視レコーダー 構成情報算出ツール (NXシリーズ) の使い方 (5/22)

### 【Step4】AIプライバシーガード録画設定(グループ単位)の設定例

①録画期間グループ:01

②AIプライバシーガード録画:On

AIプライバシーガード録画設定

| グループ  | カメラ台数    | 品番    | 録画期間グループ | ΔΙプライバシーガード録画 |
|-------|----------|-------|----------|---------------|
| 110 1 | (ストリーム数) | нн 🖽  |          |               |
|       |          |       |          | 🗸             |
| 001   | 2        | X1534 | 01 🗸     | On 🗸          |
| 002   | 2        | X2232 | 01 🗸     | Off 🗸         |
| 003   |          |       | 01 🗸     | Off 🗸         |
|       |          |       |          |               |
| 015   |          |       | 01 14    | Off           |

< 録画期間グループ> (対応: NX400/NX300/NX200

・「01」及び「02」を選択することにより、録画するHDDを2グループに分けることができます。 ・NX400/NX300では、「見積り条件」の「録画日数(録画期間グループ:01/02)」に録画に必要な日数を設定してください。

< AIプライバシーガード録画 > (対応: NX400/NX300/NX200/NX100)

・AIプライバシーガード録画をOnにできるのは以下の条件のときのみです。

それ以外のときはAIプライバシーガード録画のカメラ台数が空欄になり、かつ設定は選択不可となります。

- 品番: AIカメラ

- 圧縮方式: H.265(1)またはH.264(1)

・フレームレートが15ips以下である。

但し、以下の解像度の場合はこのフレームレートによる制限は無い。

FHD(1920x1080) / HD(1280x720)

2M(1080x1920) / 1M(720x1280)

## 監視レコーダー 構成情報算出ツール (NXシリーズ) の使い方(6/22)

## 【Step5】レコーダー設定・構成条件の設定例

①HDD運用モード:シングル ②サブストリーム録画:Off ③高画質モード(顔照合):Off

| レコーダー設定・構成条件                            |   |  |
|-----------------------------------------|---|--|
| 1 HDD運用モード 2 ブストリーム録画 (<br>シングル ∨ Off ∨ | 3 |  |

### < 高画質モード(顔照合) > 対応: NX300/NX200/NX100

・「高画質モード(顔照合)」をOn設定すると、拡張設定の「顔照合」をOn設定している全ての品番のカメラ1ストリームあたりの帯域(ビットレート)が強制的に 4Mbpsに設定されます。(NX400は対象外)

| 「顏照合」On | 「高画質モード | (顔照合) | )]Off | 設定の場合 |
|---------|---------|-------|-------|-------|
|---------|---------|-------|-------|-------|

| 拡張設定         |                      |             |                          |            |                                                                         |                |
|--------------|----------------------|-------------|--------------------------|------------|-------------------------------------------------------------------------|----------------|
| グループ         | カメラ台数<br>(ストリーム数)    | 品番          | 録画期間グループ                 | スマートコーディング | 接続方法 データ暗号 顔                                                            | 照合 1ストリームの映像帯域 |
| 001          | 1                    | S1130       | V<br>01 V                | V<br>Off V | ✓ ✓<br>HTTP ✓ Off ✓ On                                                  | ✔              |
| - レコーダー語     | 設定·構成条件              |             |                          |            |                                                                         |                |
| HDD運<br>シング  | 用モード サブスト<br>ル ✔ Off | ・リーム録画<br>マ | 高画質モート<br>(顔照合)<br>Off イ |            |                                                                         |                |
| 「顏照合         | JOn「高画               | 質モード(彦      | 頭照合)」On 記                | 設定の場合      |                                                                         |                |
| 拡張設定         |                      |             |                          |            |                                                                         |                |
| グループ         | カメラ台数<br>(ストリーム数)    | 品番          | 録画期間グループ                 | スマートコーディング | 接続方法 データ暗号 顔                                                            | 照合 1ストリームの映像帯域 |
| 001          | 1                    | S1130       | V<br>01 V                | V<br>Off V | ✓          ✓            HTTP         ✓         Off         ✓         On | ✔              |
| - レコーダー      | 設定·構成条件              |             |                          |            |                                                                         |                |
| HDD運用<br>シング | 用モード サブスト<br>ル ✔ Off | ·リーム録画 7    | 高画賀モード<br>(顔照合)<br>Dn ✓  |            |                                                                         |                |

※1:「顔照合」On/「高画質モード(顔照合)」On設定の状態から「高画質モード(顔照合)」をOffに設定しても、「顔照合」の設定はOn設定のままとなります。

## 監視レコーダー 構成情報算出ツール (NXシリーズ)の使い方 (7/22)

### STEP1~STEP5の録画条件を入力することで、「計算結果」※1が表示されます。

#### またNX400/NX300の場合、「見積り条件」※2を入力することで更に詳細な条件設定が可能です。

- 。「見積り条件」のパラメータ詳細はSTEP6、「計算結果」のパラメータ詳細はSTEP7をご確認ください。
- 。「見積り条件」を入力しない場合は、以下のデフォルト値で計算されます。
  - NX400 本体台数:自動計算、 HDD容量: 4TB、 録画日数(録画期間グループ1): 30日、 HDMI映像入力:使用する
  - NX300 計算方法:録画日数指定、 HDD容量:4TB、 録画日数(録画期間グループ1):30日
- 。モデル切替タブ※3をクリックすることで、各レコーダーの計算結果を参照することが出来ます。

| (          | * | 対象のレコーダーな                             | を選択してくだる                  | もい。                             |                    |                          |                 |                 |
|------------|---|---------------------------------------|---------------------------|---------------------------------|--------------------|--------------------------|-----------------|-----------------|
| <b>%3</b>  |   | WJ-NX400K                             | WJ-NX300                  | WJ-NX200                        | WJ-NX10            | 00                       |                 |                 |
| <b>%</b> 2 |   | 見積り条件<br>本体台数                         | <b>文</b>                  | HDD容量                           | 録画<br>(録画期間グ       | 日数<br>(ループ:01)           | HDMI映像出         | 出力              |
|            |   | 自動計算                                  | ✓                         | 4TB 🗸                           |                    | 30 日                     | 使用する            | $\checkmark$    |
| × 1        | L | ※ [録画日数] を入<br>※ [HDMI出力:使<br>ネットワーク表 | 、力すると、必引<br>用する」を選択<br>帯域 | 要な機器構成が信<br>すると、カメラなど<br>総データ容量 | 計算結果] こ表<br>の接続教が掲 | 示されます。<br>際準の64台(スト      | リーム」に制限。<br>計算結 | 限されます。<br>E結果   |
|            |   | 機種                                    | mbps<br>本体                | 1.27 増設:                        | 고드ット               | HDD                      | (本体/増設)         |                 |
|            |   | WJ-NX400K                             | 1                         | WJ-HXE4                         | 400                | 録画期間:01<br>録画期間:02<br>合計 | 1<br><br>1      | 95 / 863 / 5179 |
|            |   | カメ                                    |                           |                                 | セキ                 |                          |                 |                 |
|            |   | W.I-NXF                               |                           |                                 |                    |                          | 16.IW           |                 |
|            |   | WJ-NXE                                | E40JW                     |                                 | I-NXS04JW          | WJ-NXS                   | 01JW            |                 |
|            |   | ••••••                                |                           |                                 |                    |                          |                 |                 |

# 監視レコーダー 構成情報算出ツール (NXシリーズ) の使い方 (8/22)

## 【Step6】見積り条件(NX400)の設定例

①機種タブ:WJ-NX400K ②本体台数:※1

④録画日数(録画期間グループ:01):30 [日] ※2

③HDD容量:4TB

⑤HDMI映像出力:使用する

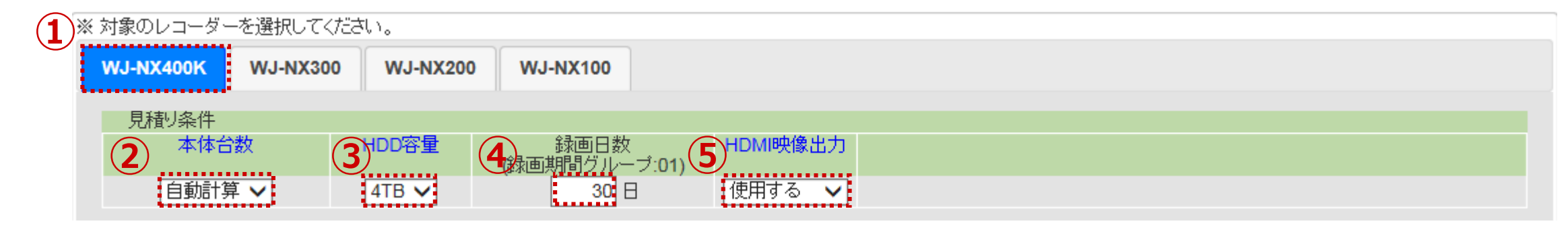

#### く本体台数 ※1:目的に応じて 『自動計算』 または 『1台』 を選択 >

#### 自動計算

従来のNWDR録画容量算出ツール [ND400/NV300用] と同じく、指定した録画条件(Step1~Step6) に必要な本体・増設ユニット・HDDの員数の構成例を算出します。(最大本体999台)

#### <u>1台</u>

必要な録画日数を条件として入力し、従来のNV300などの録画日数算出ツール [NV300/NV250/NV200用] と同じく、指定した録画条件(Step1~Step6)がレコーダー本体1台で録画可能かどうかチェックすると共に可能と 判断した場合に必要な増設ユニット・HDDの構成例を算出します。

### < 録画日数 ※2:録画期間グループの設定に応じて、見積り条件の録画日数の表示を自動で切替>

- 「拡張設定」の「録画期間グループ」に「02」の設定がない場合は、「見積り条件」の「録画日数」の表記は「01」のみ表示

| 114JREZZE |                   |       |          |            |        |       |                           |          |
|-----------|-------------------|-------|----------|------------|--------|-------|---------------------------|----------|
|           |                   |       |          |            | 見積り条件  |       |                           | _        |
| グループ      | カメラ台数<br>(ストリーム数) | 品番    | 録画期間グループ | スマートコーディング | 本体台数   | HDD容量 | 録画日数<br>《表示#明日711 - 1.04) | HDMI映像出力 |
|           |                   |       | - 🗸      | 🗸          | 白毛司符   |       | (球囲期间クルーク:01)             |          |
| 001       | 1                 | S1130 | 01 🗸     | Off 🗸      | 目動計昇 ∨ | 418 🗸 | 30 🗄                      | 12日9 る 💙 |
| 002       | 1                 | S1131 | 01 🗸     | Off 🗸      |        |       |                           |          |

ー「拡張設定」の「録画期間グループ」に「02」の設定がある場合は、「見積り条件」の「録画日数」の表記は「01」「02」両方表示

| 拡張設定 |                   |       |          |            | , N | 目も見なが |       |                           |                           |          |
|------|-------------------|-------|----------|------------|-----|-------|-------|---------------------------|---------------------------|----------|
| グループ | カメラ台数<br>(ストリーム数) | 品番    | 録画期間グループ | スマートコーディング |     | 本体台数  | HDD容量 | 録画日数<br>《表示#明月211、 - 元の4) | 録画日数<br>(金玉井明思知) - 1,000  | HDMI映像出力 |
| 001  | 1                 | S1130 | V        | V          |     | 1台 🗸  | 4TB ✔ | (歌画朝前クルーク.01) 制限なし ✓ 30 日 | (銀岡期間グルーク.02) 制限なし ✓ 30 日 | 使用する 🗸   |
| 002  | 1                 | S1131 | 02 🗸     | Off V      |     |       |       | ••••••                    |                           |          |

# 監視レコーダー 構成情報算出ツール (NXシリーズ) の使い方 (9/22)

## 【Step6】見積り条件(NX300)の設定例

①機種タブ:WJ-NX300

②本体台数:※1

③HDD容量:4TB

④録画日数(録画期間グループ:01):30 [日] ※2

| ※対象のレロシーを選択して    | ください。             |                       |  |
|------------------|-------------------|-----------------------|--|
| WJ-NX400K WJ-NX3 | 00 WJ-NX200       | WJ-NX100              |  |
| 見積り条件            |                   |                       |  |
| 2 計算方法           | 3 <sup>DD容量</sup> | 録画日数<br>(録画期間グループ:01) |  |
| 録画日数指定 🗸         | 4TB ✓             | 30 日                  |  |

### <計算方法 ※1:目的に応じて 『録画日数方式』 または 『レコーダー1台』 を選択 >

#### 録画日数指定

必要な録画日数を条件として入力し、従来のNV300などの録画日数算出ツール [NV300/NV250/NV200用] と同じく、指定した録画条件(Step1~Step6)がレコーダー本体1台で録画可能かどうかチェックすると共に可能と 判断した場合に必要な増設ユニット・HDDの構成例を算出します。

#### <u>レコーダー1台</u>

レコーダー1台で録画できる推定録画可能日数を算出します。

### < 録画日数 ※2:録画期間グループの設定に応じて、見積り条件の録画日数の表示を自動で切替>

ー「拡張設定」の「録画期間グループ」に「02」の設定がない場合は、「見積り条件」の「録画日数」の表記は「01」のみ表示

| - 拡張設定 |                                                                  |       |           |            | Ν | 日はレタル          |       |                            |                       |        |  |
|--------|------------------------------------------------------------------|-------|-----------|------------|---|----------------|-------|----------------------------|-----------------------|--------|--|
| グループ   | 「 カメラ台数<br>(ストリーム数)                                              | 品番    | 録画期間グループ  | スマートコーディング |   | 見値ッ余14<br>本体台数 | HDD容量 | 録画日数<br>31                 | HDMI映像出力              |        |  |
| 001    | 1                                                                | S1130 | V<br>01 V | V          |   | 自動計算 ✔         | 4TB 🗸 | (球画期間クルーフ:01) 30日          | 使用する 🗸                |        |  |
| 002    | 1                                                                | S1131 | 01 🗸      | Off 🗸      |   |                |       |                            |                       |        |  |
| 一「扳    | – 「拡張設定」の「録画期間グループ」に「02」の設定がある場合は、「見積り条件」の「録画日数」の表記は「01」「02」両方表示 |       |           |            |   |                |       |                            |                       |        |  |
| 拡張設定   | 2                                                                |       |           |            | N | 見結り条件          |       |                            |                       |        |  |
| グループ   | プ カメラ台数<br>(ストリーム数)                                              | 日番    | 録画期間グループ  | スマートコーディング |   | 本体台数           | HDD容量 | 録画日数<br>偽画期見グループ:01)       | 録画日数<br>(金画期明灯山、一づ:01 | HDMI   |  |
| 001    | 1                                                                | S1130 |           | V          |   | 1台 🗸           | 4TB ✔ | (課題共同) ルーノ.01) 制限なし ∨ 30 日 | 「制限なし ∨ 30            | ,日(使用? |  |
| 002    | 1                                                                | S1131 | 02 🗸      | Off V      |   |                |       |                            |                       |        |  |

# 監視レコーダー 構成情報算出ツール (NXシリーズ) の使い方 (10/22)

### 【Step7】計算結果の表示(NX400)

### < 対象レコーダーの選択: WJ-NX400Kを選択 >

| ※ 対象のレコーダ- | ※ 対象のレコーダーを選択してください。 |          |          |  |  |  |  |  |  |  |  |
|------------|----------------------|----------|----------|--|--|--|--|--|--|--|--|
| WJ-NX400K  | WJ-NX300             | WJ-NX200 | WJ-NX100 |  |  |  |  |  |  |  |  |

### <本体台数:自動計算 選択時 > カメラ台数(ストリーム数):96台設定時

| C                      | <b></b> |          |         |                |          |                          |           | 計算網            | 課             |          |                 |                   |                                      |                |
|------------------------|---------|----------|---------|----------------|----------|--------------------------|-----------|----------------|---------------|----------|-----------------|-------------------|--------------------------------------|----------------|
|                        |         | ネットワ     | ーク帯域    | t <del>κ</del> | データ容量    | TD                       |           |                |               |          |                 |                   |                                      |                |
|                        |         | 70       | IMIC    | ops            | 25.1     |                          |           |                |               |          | 日十独市            | ㅋ卷으券              |                                      |                |
| (                      | 2)      | 機種       |         | 本体             | 増設.      | ユニット                     | HDD       | (本体/増設)        | (算出構成         | 時/算出構成+  | 电八弧画<br>-HDD追加剧 | り能ロ数<br>寺/増設ユニット・ | HDD最大構成時                             | <del>]</del> ) |
|                        |         |          |         |                |          |                          | 録画期間:01   | 8              |               |          |                 |                   |                                      |                |
|                        |         | WJ-NX400 | Ж       | 2              | WJ-HXE   | 400                      | 録画期間:02   |                |               |          |                 |                   | Ξ                                    |                |
|                        |         |          |         |                |          |                          | 合計        | 8              |               |          |                 |                   |                                      |                |
| (                      | 3       |          | カメラ加    | 張キット           |          | セキュ                      | ア拡張ギッ     | <u> </u>       |               |          |                 |                   |                                      |                |
|                        |         | Х        | 、トリーム   | ム数 96          | J        | ストリ                      | - ム数  0   |                |               |          |                 |                   |                                      |                |
|                        |         | WJ       | -NXE41J | IW             | - W      | J-NXS32JW                | WJ-NXS    | 516JW          |               |          |                 |                   |                                      |                |
|                        | . L.    | WJ       | -NXE40J | JVV            | VV       | J-NXS04JW                | WJ-NXS    | 501JW          |               |          |                 |                   |                                      |                |
|                        |         |          |         |                |          |                          |           | 楼武将            | 主共区           |          |                 |                   |                                      |                |
|                        | 本体      | 5 増設     | HDD I   | VXE41 NX       | 40 NXS32 | NXS16 NXS                | 604 NXS01 | 1年/ルロ<br>ストリーム | ョギIX<br>セキュア  | 帯域(Mbps) | 容量(TB);         | 最大録画可能日数          | x ストリ                                | ーム内訳           |
|                        | ÷       | #1 0     | 4       | 0              | 0 0      | 0                        | 0 0       | 48             | 0             | 35       | 12.55           | 38 / 86 / 5       | 17 001: S1111                        | 20             |
|                        |         |          |         |                |          |                          |           |                |               |          |                 |                   | 002: S1111<br>003 <sup>-</sup> X1534 | 20<br>4        |
|                        |         |          |         |                |          |                          |           |                |               |          |                 |                   | 003: (プライ)                           | バシー) 4         |
|                        | 1       | #2 0     | 4       | 0              | 0 0      | 0                        | 0 0       | 48             | 0             | 35       | 12.55           | 38 / 86 / 5       | 17 001: S1111                        | 20             |
|                        |         | (2)      |         | (3)            |          | <b>(4</b> ) <sup>4</sup> |           | (3)"           | <b>(4</b> )'' | (1)      | / {             | <b>(5</b> )       | 002. S1111<br>003: X1534             | 3 4            |
| ∕ <del>\ #</del> == =¥ |         |          |         | $\overline{}$  |          | $\smile$                 |           |                |               | •        | Ś.              | J                 | 003: (プライ                            | バシー) 4         |
| <佣足況                   | ,明>     | •        |         |                |          |                          |           |                |               |          |                 |                   |                                      |                |
|                        |         |          |         |                |          |                          |           |                |               |          |                 |                   |                                      |                |

- ①:ネットワーク帯域(Mbps)と総データ量(TB)
  - ①':本体1台あたりのネットワーク帯域(Mbps)と総データ量(TB)
- 2:本体・増設ユニット・HDDの台数
  - ②':本体1台あたりの増設ユニット・HDDの台数
- ③:カメラ・エンコーダー・デコーダーのストリーム数及びカメラ拡張キットの数
  - ③′:本体1台あたりのカメラ拡張キットの数
  - ③":本体1台あたりのストリーム数(全型番)
  - ③ … : 本体1台あたりのストリーム数(③ における型番毎の内訳)
    - プライバシーガード録画の場合は(プライバシー)と表示する

- ④: セキュア対象のストリーム数
  - ④':本体1台あたりのセキュア拡張キットの数
  - ④":本体1台あたりのセキュア対象のストリーム数
- ⑤:下記構成時の最大録画可能日数
  - 算出構成時:本体・増設ユニット・HDDが同一数の場合
  - 算出構成+HDD追加時:同一数の本体・増設ユニットにHDDを最大数搭載した場合
  - 増設ユニット・HDD最大構成時:本体に増設ユニット・HDDを最大数搭載した場合

# 監視レコーダー 構成情報算出ツール (NXシリーズ) の使い方 (11/22)

### 【 Step7】計算結果の表示 (NX400)

| <b>本1</b> 本i | <b>古</b> 釵:1              | <b>台 選</b> 択時           | 守 >                         |                              |      |                                                           |
|--------------|---------------------------|-------------------------|-----------------------------|------------------------------|------|-----------------------------------------------------------|
|              |                           | -                       |                             |                              | 計算約  | <b>浩果</b>                                                 |
|              | ネットワークす<br>3.5            | 带域 総<br>Mbps            | <del>データ容量</del><br>1.27 TB |                              |      |                                                           |
|              | 機種                        | 本体                      | 増設ユニット                      | HDD (本体)                     | /増設) | 最大録画可能日数<br>5<br>算出構成時 / 算出構成 + HDD追加時 / 増設ユニット・HDD最大構成時) |
|              | WJ-NX400K 1               |                         | WJ-HXE400                   | 録画期間:01 1<br>録画期間:02<br>合計 1 |      | 95 / 863 / 5179                                           |
|              | <del>ررز</del><br>۱۳۹۲ (3 | /ラ拡張キット<br>ーム数 <u>4</u> |                             | <u>ュア拡張キット</u><br>ーム数 0      |      |                                                           |
|              | WJ-NXE<br>WJ-NXE          | E41JW<br>E40JW          | WJ-NXS32JW<br>WJ-NXS04JW    | WJ-NXS16JW<br>WJ-NXS01JW     |      |                                                           |

#### <補足説明>

: ネットワーク帯域(Mbps)と総データ量(TB)

- ②:本体・増設ユニット・HDDの台数
- ③:カメラ・エンコーダー・デコーダーのストリーム数及びカメラ拡張キットの数
- ④: セキュア対象のストリーム数
- ⑤:下記構成時の最大録画可能日数
  - 算出構成時:本体・増設ユニット・HDDが同一数の場合
  - 算出構成+HDD追加時:同一数の本体・増設ユニットにHDDを最大数搭載した場合
  - 増設ユニット・HDD最大構成時 : 本体に増設ユニット・HDDを最大数搭載した場合

#### <最大録画可能日数の例 >

レコーダー設定・構成条件 録画日数:30 計算結果 最大録画可能日数: 30 / 54 / 162 WJ-NX400K 本体 : 1台 増設ユニット:1台 HDD :10台 ・ 算出構成時 : 本体1台・増設ユニット1・HDD10台 ⇒ 30 [日] ・ 算出構成+HDD追加時 :本体1台・増設ユニット1・HDD18台 ⇒ 54 [日] ・ 増設ユニット・HDD最大構成時 :本体1台・増設ユニット5・HDD54台 ⇒ 162 [日]

## 監視レコーダー 構成情報算出ツール (NXシリーズ) の使い方 (12/22)

## 【 Step7】計算結果の表示 (NX400)

### <本体1台あたりの最大録画可能日数を確認する方法>

本体台数を "1台"、録画日数を "1日" (※) とするなど、本体1台で録画可能な条件とし、

| 見積り条件 |       |               |          |  |
|-------|-------|---------------|----------|--|
| 本体台数  | HDD容量 | 録画日数          | HDMI映像出力 |  |
|       |       | (録画期間グルーブ:01) |          |  |
| 1台 🗸  | 4TB 🗸 | 18            | 使用する 🗸   |  |

最大録画可能日数(算出構成+HDD追加時)の算出結果を確認してください。

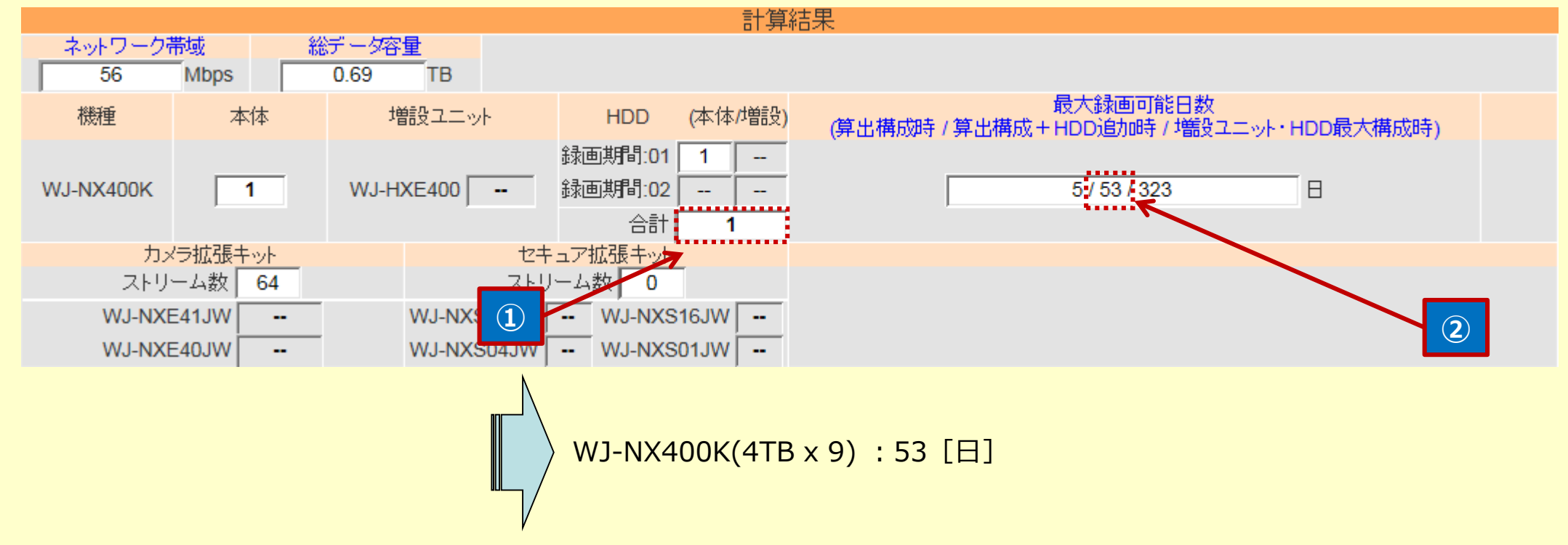

く計算結果について>

- ・「①」で表示されている計算結果は、入力した録画条件を満足するために必要なHDD本数を表しています。
- ・NX400KにHDDをフルに搭載(9本)した装置全体での録画可能な日数については、「②」の表示をご確認ください。

※:録画日数を "1日" とすると最小構成 (本体のみ) となることから、「②」の表示を確認することにより、 NX400K本体のみで録画可能な日数が分かります。

# 監視レコーダー 構成情報算出ツール (NXシリーズ) の使い方 (13/22)

### 【 Step7】計算結果の表示 (NX300)

### < 対象レコーダーの選択: WJ-NX300を選択 >

| ※ 対象のレコーダーを選択してください。 |          |          |          |  |  |  |  |  |  |  |
|----------------------|----------|----------|----------|--|--|--|--|--|--|--|
| WJ-NX400K            | WJ-NX300 | WJ-NX200 | WJ-NX100 |  |  |  |  |  |  |  |

### < 計算方法: 録画日数指定 選択時 >

|   |                          |         |            | 計算          | L結果 Line Line Line Line Line Line Line Line            |
|---|--------------------------|---------|------------|-------------|--------------------------------------------------------|
|   | ネットワーク                   | 帯域 総    | データ容量      |             |                                                        |
|   | 3.5                      | Mbps    | 1.27 TB    |             | ,                                                      |
| 2 | 機種                       | 本体      | 増設ユニット     | HDD (本体/増設  | 最大録画可能日数<br>3 算出構成時 / 算出構成 + HDD追加時 / 増設ユニット・HDD最大構成時) |
|   |                          |         |            | 録画期間:01 2   | $\sim$                                                 |
|   | (1TB X 4)                | 1       | WJ-HXE400  | 録画期間:02     | 47 / 94 / 1820 🛛                                       |
|   | (                        |         |            | 合計 2        |                                                        |
|   |                          |         |            | 録画期間:01 1   |                                                        |
|   | (2TB X 4)                | 1       | WJ-HXE400  | 録画期間:02     | 47 / 190 / 1917 🛛                                      |
|   | (2.277.)                 |         |            | 合計 1        |                                                        |
|   |                          |         |            | 録画期間:01 1   |                                                        |
|   | WJ-NX300/12<br>(3TB X 4) | 1       | WJ-HXE400  | 録画期間:02     | 71 / 287 / 2013 日                                      |
|   | (01074)                  | ,       |            | 合計 1        |                                                        |
|   |                          |         |            | 録画期間:01 1 - |                                                        |
|   | WJ-NX300/16<br>(4TB X 4) | 1       | WJ-HXE400  | 録画期間:02     | 95 / 383 / 2110 🛛 🖯                                    |
|   | (4107(4)                 | ,       |            | 合計 1        |                                                        |
|   | درز                      | ?ラ拡張キット | 5 24       | ュア拡張キット     | RAID拡張キット     アビジネスインテリジェンス拡張キット                       |
|   | マー ストリ                   | ーム数     | ストリ        | 数 _0        |                                                        |
|   | WJ-NXE                   | E31JW   | WJ-NXS32JW | WJ-NXS16JW  | WJ-NXR30JW   WJ-NXF02JW                                |
|   | WJ-NXE                   | E30JW   | WJ-NXS04JW | WJ-NXS01JW  |                                                        |

#### <補足説明>

- ①: ネットワーク帯域(Mbps)と総データ量(TB)
- 本体・増設ユニット・HDD(本体 / 増設)の台数
- 下記構成時の最大録画可能日数
  - 算出構成時:本体・増設ユニット・HDDが同一数の場合
  - 算出構成+HDD追加時:同一数の本体・増設ユニットにHDDを最大数搭載した場合
  - 増設ユニット・HDD最大構成時:本体に増設ユニット・HDDを最大数搭載した場合
- ④:カメラ・エンコーダー・デコーダーのストリーム数及びカメラ拡張キットの数
- ⑤:セキュア対象のストリーム数及びセキュア拡張キットの数
- 6: RAID拡張キットの数
- ⑦:ビジネスインテリジェンス拡張キットの数

# 監視レコーダー 構成情報算出ツール (NXシリーズ) の使い方 (14/22)

### 【 Step7】計算結果の表示 (NX300)

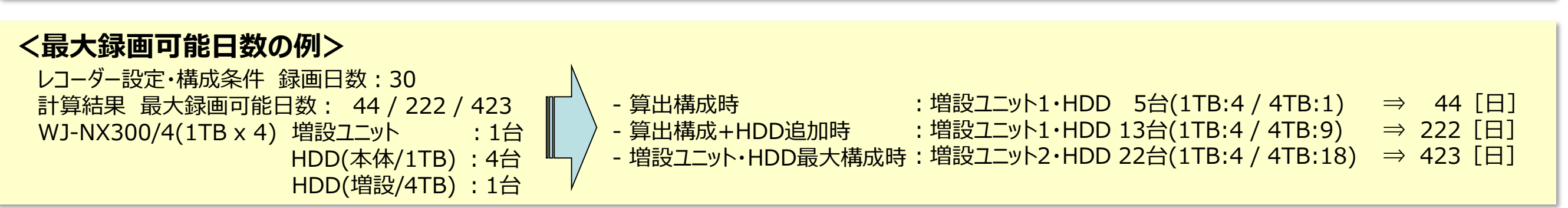

### < 計算方法: レコーダー1台 選択時 >

|   | ネットワーク                    | 帯域 総             | データ容量      |                         |         |             |                                         |             |
|---|---------------------------|------------------|------------|-------------------------|---------|-------------|-----------------------------------------|-------------|
|   | 3.5                       | Mbps             | 1.27 TB    |                         |         |             |                                         | ·····.      |
| 2 | 機種                        | 本体               | 増設ユニット     | HDD (                   | (本体/増設) | 3           | 最大録画可能日数<br>レコーダー1台                     |             |
|   |                           |                  |            | 録画期間:01                 | 4       | Ŭ           |                                         |             |
|   | (1TB X 4)                 | 1                | WJ-HXE400  | 録画期間:02                 |         |             | 94                                      | 8           |
|   | (                         |                  |            | 合計                      | 4       |             |                                         |             |
|   |                           |                  |            | 録画期間:01                 | 4       |             |                                         |             |
|   | (2TB X 4)                 | 1                | WJ-HXE400  | 録画期間:02                 |         |             | 190                                     | 8           |
|   | (212717)                  |                  |            | 合計                      | 4       |             |                                         |             |
|   |                           |                  |            | 録画期間:01                 | 4       |             |                                         |             |
|   | (3TB X 4)                 | 1                | WJ-HXE400  | 録画期間:02                 |         |             | 287                                     | 8           |
|   | (,                        |                  |            | 合計                      | 4       |             |                                         |             |
|   |                           |                  |            | 録画期間:01                 | 4       |             |                                         |             |
|   | (4TB X 4)                 | 1                | WJ-HXE400  | 録画期間:02                 |         |             | 383                                     | 8           |
|   |                           |                  |            | 合計                      | 4       |             |                                         |             |
|   | <del>ر (1</del> ) (4) (4) | 7ラ拡張キット<br>ーム数 4 | (5) tz+    | <u>コア拡張キット</u><br>ーム数 0 |         | 6 RAID拡張手ット | (アジネスインテリジェンス)                          | 拡張 <b>主</b> |
|   | WJ-NXE                    | E31JW            | WJ-NXS32JW | WJ-NXS16                | 6JW 🗔   | WJ-NXR30JW  | WJ-NXF02JW                              | -           |
|   | WJ-NXE                    | E30JW            | WJ-NXS04JW | - WJ-NXS01              | 1JW     |             |                                         |             |
|   |                           |                  |            |                         |         |             | • • • • • • • • • • • • • • • • • • • • |             |

#### <補足説明>

- ①: ネットワーク帯域(Mbps)と総データ量(TB)
- 2:HDD(本体)の台数
- ③:レコーダー1台での最大録画可能日数
- ④:カメラ・エンコーダー・デコーダーのストリーム数及びカメラ拡張キットの数

- ⑤: セキュア対象のストリーム数及び セキュア拡張キットの数
- 6: RAID拡張キットの数
- ⑦:ビジネスインテリジェンス拡張キットの数

# 監視レコーダー 構成情報算出ツール (NXシリーズ) の使い方 (15/22)

## 【 Step7】計算結果の表示 (NX200)

### < 対象レコーダーの選択: WJ-NX200を選択 >

| ※ 対象のレコーダーを選択してください。 |          |          |          |  |
|----------------------|----------|----------|----------|--|
| WJ-NX400K            | WJ-NX300 | WJ-NX200 | WJ-NX100 |  |

| U | ネットワーク帯            | · · · · · · · · · · · · · · · · · · · |                              |                         |                         |  |  |  |  |
|---|--------------------|---------------------------------------|------------------------------|-------------------------|-------------------------|--|--|--|--|
|   | 3.5                | Mbps                                  |                              |                         |                         |  |  |  |  |
|   | 機種                 | WJ-NX200/05<br>(500GB X 1)            | WJ-NX200/2<br>(1TB X 2)      | WJ-NX200/4<br>(2TB X 2) | WJ-NX200/6<br>(3TB X 2) |  |  |  |  |
|   | 推定録画日数             | 11.4 🗄                                | 47 🗄                         | 95.3 🗄                  | 143.5 🗄                 |  |  |  |  |
|   | 機種                 | WJ-NX200V1<br>(1TB X 1, DVD)          | WJ-NX200V2<br>(2TB X 1, DVD) |                         |                         |  |  |  |  |
|   | 推定録画日数             | 23.5 🗄                                | 47.6 🛛                       |                         |                         |  |  |  |  |
|   | <del>کرر</del> (3) |                                       | セキュア拡張キット                    | ジネスインテリジェンス拡張キット        |                         |  |  |  |  |
|   | シー ストリー            | -ム数 4                                 |                              |                         |                         |  |  |  |  |
|   | WJ-NXE             | 21JW WJ-NXS32                         | JW WJ-NXS16JW                | WJ-NXF02JW              |                         |  |  |  |  |
|   | WJ-NXE             | 20JW WJ-NXS04                         | JW WJ-NXS01JW                |                         |                         |  |  |  |  |

#### <補足説明>

- : ネットワーク帯域 (Mbps)
- 2:機種毎の推定録画日数

- ④: セキュア対象のストリーム数 及び セキュア拡張キットの数
- ⑤:ビジネスインテリジェンス拡張キットの数
- ③:カメラ・エンコーダー・デコーダーのストリーム数及びカメラ拡張キットの数

# 監視レコーダー 構成情報算出ツール (NXシリーズ) の使い方(16/22)

## 【 Step7】計算結果の表示 (NX100)

### < 対象レコーダーの選択: WJ-NX100を選択 >

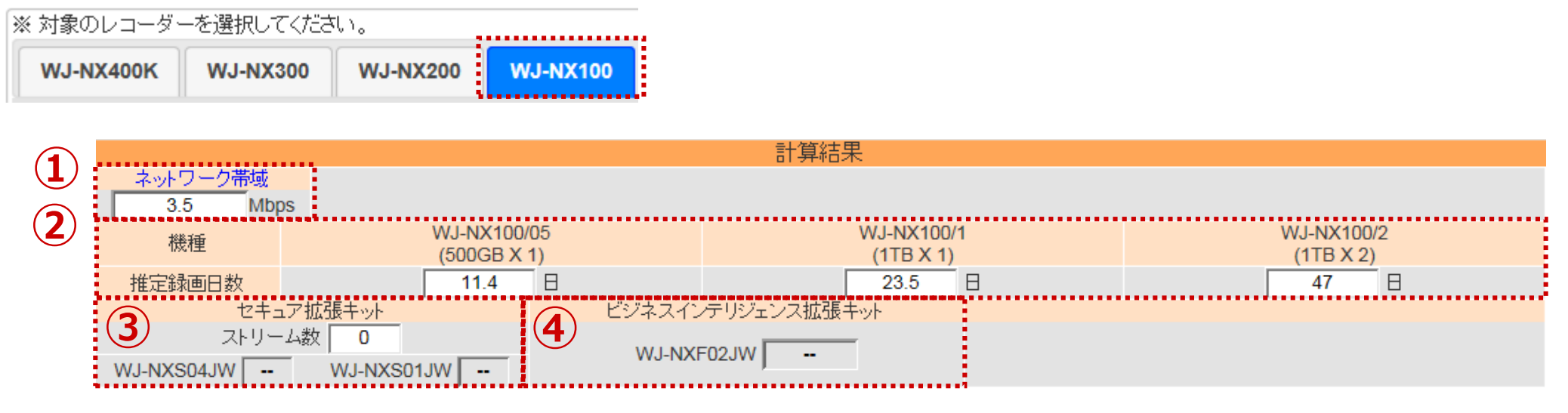

<補足説明>

- : ネットワーク帯域(Mbps)
- 2:機種毎の推定録画日数

③:セキュア対象のストリーム数及びセキュア拡張キットの数
 ④:ビジネスインテリジェンス拡張キットの数

## 監視レコーダー 構成情報算出ツール (NXシリーズ) の使い方(17/22)

### ◆ <u>制限事項に該当するなど、条件を満たなさかった場合の理由</u>

条件を満たさなかった場合、計算結果は表示されず、結果欄の上部にメッセージが表示されます。 メッセージの内容を参考に録画詳細設定、拡張設定、レコーダー設定・構成条件などを見直してください。

| 計算結果                                                                                                    |                           |                          |                             |                                                     |  |  |
|----------------------------------------------------------------------------------------------------|---------------------------|--------------------------|-----------------------------|-----------------------------------------------------|--|--|
| ネットワーク帯域         総データ容量         カメラ台数(ストリーム数)の合計が、レコーダーの最大接続台数を超過しています。            Mbps          TB         (HDMI出力有効, 最大接続台数:64台 / HDMI出力無効, 最大接続台数:128台) |                           |                          |                             |                                                     |  |  |
| 機種                                                                                                    | 本体                        | 増設ユニット                   | HDD (本体/増設)                 | 最大録画可能日数<br>(算出構成時 / 算出構成+HDD追加時 / 増設ユニット・HDD最大構成時) |  |  |
| WJ-NX400K                                                                                                    |                           | WJ-HXE400                | 録画期間:01<br>録画期間:02<br>合計    | E                                                   |  |  |
| カ><br>ストリ                                                                                                    | <del>/ラ拡張キット</del><br>ーム数 | セキ ストリ                   | <mark>ュア拡張キット</mark><br>ーム数 |                                                     |  |  |
| WJ-NXE<br>WJ-NXE                                                                                                    | E41JW<br>E40JW            | WJ-NXS32JW<br>WJ-NXS04JW | WJ-NXS16JW<br>WJ-NXS01JW    |                                                     |  |  |

| エラー概要          | エラー内容詳細                                                                                                    |
|----------------|----------------------------------------------------------------------------------------------------|
| カメラ台数超過(NX400) | <エラーメッセージ>カメラ台数(ストリーム数)の合計が、レコーダーの最大接続台数を超過しています。<br><対処方法>下記最大接続台数を超えないように、カメラ台数を設定してください。<br>(HDMI出力有効, 最大接続台数:64台 / HDMI出力無効, 最大接続台数:128台)     |
| カメラ台数超過(NX300) | <エラーメッセージ>カメラ台数(ストリーム数)の合計が、レコーダーの最大接続台数を超過しています。<br><対処方法>最大接続台数(32台)を超えないように、カメラ台数を設定してください。                                                    |
| カメラ台数超過(NX200) | <エラーメッセージ>カメラ台数(ストリーム数)の合計が、レコーダーの最大接続台数を超過しています。<br><対処方法>最大接続台数(24台)を超えないように、カメラ台数を設定してください。                                                    |
| カメラ台数超過(NX100) | <エラーメッセージ>カメラ台数(ストリーム数)の合計が、レコーダーの最大接続台数を超過しています。<br><対処方法>最大接続台数(4台)を超えないように、カメラ台数を設定してください。                                                     |
| 帯域不足(NX400)    | <エラーメッセージ> ネットワークの帯域が不足するため、正常に録画できない可能性があります。<br><対処方法> 下記ネットワーク帯域の上限を超えないように、カメラ台数を設定してください。<br>(接続台数 64台以下:上限 320Mbps / 接続台数 65台以上:上限 384Mbps) |
| 帯域不足(NX300)    | <エラーメッセージ>ネットワークの帯域が不足するため、正常に録画できない可能性があります。<br><対処方法>ネットワーク帯域の上限(256Mbps)を超えないように、カメラ台数を設定してください。                                               |

## 監視レコーダー 構成情報算出ツール (NXシリーズ) の使い方(18/22)

| エラー概要                        | エラー内容詳細                                                                                                    |
|------------------------------|----------------------------------------------------------------------------------------------------|
| 帯域不足(NX200)                  | <エラーメッセージ>ネットワークの帯域が不足するため、正常に録画できない可能性があります。<br><対処方法>ネットワーク帯域の上限(192Mbps)を超えないように、カメラ台数を設定してください。                   |
| 帯域不足(NX100)                  | <エラーメッセージ> ネットワークの帯域が不足するため、正常に録画できない可能性があります。<br><対処方法> ネットワーク帯域の上限(96Mbps)を超えないように、カメラ台数を設定してください。                  |
| データサイズ超過                     | <エラーメッセージ> 指定した録画日数に必要な録画容量は、レコーダーの最大録画容量を超過しています。<br><対処方法> 設定している録画日数、またはカメラ台数を減らしてください。                            |
| 顔照合カメラ台数超過                   | <エラーメッセージ> 顔照合カメラは1レコーダーあたり2台が上限です。<br><対処方法> 顔照合カメラが2台以下になるように設定してください。                                              |
| 対象外品番選択                      | <エラーメッセージ>選択しているレコーダーでは、使用できないカメラ品番が含まれています。<br><対処方法>お使いのレコーダーの取扱説明書をご確認の上、対象外品番を設定しないようにしてください。                     |
| 顔照合対象外モデル                    | <エラーメッセージ> 選択しているレコーダーでは、 [顔照合 : On]/ [高画質モード(顔照合) : On]は<br>ご使用になれません。<br><対処方法>対象のレコーダーモデルは、NX300・NX200・NX100になります。 |
| RAID5,RAID6対象外モデル            | <エラーメッセージ> 選択しているレコーダーでは、 [HDD運用モード : RAID5 / RAID6] は<br>ご使用になれません。<br><対処方法> 対象のレコーダーモデルは、NX400・NX300になります。         |
| 全方位マイク対象外モデル                 | <エラーメッセージ> 選択しているレコーダーは、SMR10(全方位マイク)はご使用になれません。<br><対処方法> 対象のレコーダーモデルは、NX400・NX300・NX200になります。                       |
| 録画期間グループ:02<br>対象外モード(NX400) | <エラーメッセージ>本体台数にて[自動計算]を設定している場合は、録画期間グループ:02を<br>ご使用になれません。<br><対処方法>録画期間グループ:02を使用するには、[1台]を設定してください。                |
| 録画期間グループ:02<br>対象外モード(NX300) | <エラーメッセージ>計算方法にて[レコーダー1台]を設定している場合は、録画期間グループ:02を<br>ご使用になれません。<br><対処方法>録画期間グループ:02を使用するには、[録画日数指定]を設定してください。         |
| 録画期間グループ対象外モデル<br>(NX100)    | <エラーメッセージ> 選択しているレコーダーでは、 [録画期間グループ:02]はご使用になれません。<br><対処方法> 対象のレコーダーモデルは、NX400・NX300・NX200になります。                     |

## 監視レコーダー 構成情報算出ツール (NXシリーズ)の使い方(19/22)

| エラー概要                           | エラー内容詳細                                                                                                    |
|---------------------------------|----------------------------------------------------------------------------------------------------|
| ミラーリング対象外モード<br>(NX200)         | <エラーメッセージ> 録画期間グループにて[02]を設定している場合は、HDDモード[ミラーリング]は<br>ご使用になれません。<br><対処方法> HDDモード[ミラーリング]を使用するには、[01]を設定してください。 |
| タイムテーブル設定なし                     | <エラーメッセージ>タイムテーブルが設定されてないスケジュール番号が使用されています。<br><対処方法>スケジュール設定のタイムテーブルが設定されているか、ご確認ください。                          |
| タイムテーブルの時間指定不備<br>(開始時刻 > 終了時刻) | <エラーメッセージ>スケジュール設定に無効な時刻が存在します。(開始時刻 > 終了時刻)<br><対処方法>スケジュール設定のタイムテーブルに設定されている開始・終了時刻に不備がないか<br>ご確認ください。         |
| データサイズ超過(カメラ1台)                 | <エラーメッセージ> 指定した録画日数に必要なカメラ1台あたりの録画容量が、レコーダーの最大<br>録画容量を超過しています。<br><対処方法>カメラの録画詳細設定(解像度・画質等)を変更して、録画容量を減らしてください。 |
| レコーダー台数超過                       | <エラーメッセージ> 指定された録画条件は、算出可能なレコーダー台数の上限値(999台)を<br>超過しています。<br><対処方法>カメラ台数が999台以下になるよう、カメラ台数を設定してください。             |
| 品番設定がない(初期状態)                   | カメラなどの品番を選択してください。                                                                                               |

## 監視レコーダー 構成情報算出ツール (NXシリーズ) の使い方 (20/22)

## ◆カメラグループ録画設定時の見積もり

① 録画期間グループを設定します。

(例) WV-S1111 (全48台) を24台ずつ別グループで録画する場合

品番「S1111」(24台):録画期間グループ「01」、 品番「S1111」(24台):録画期間グループ「02」で設定

| - | 拡張設定 |        |       |                 |            |        |       |             |
|---|------|--------|-------|-----------------|------------|--------|-------|-------------|
|   | グループ | ストリーム数 | 品番    | 録画期間グループ        | スマートコーディング | 接続方法   | データ暗号 | 1ストリームの映像帯域 |
|   |      |        |       | - 🗸             | V          | 🗸      | 🗸     |             |
|   | 001  | 48     | S1111 | 01 🗸 💥 <b>1</b> | Off 🗸      | HTTP 🗸 | Off 🗸 | 896 kbps    |
|   | 002  | 48     | S1111 | 02 🗸            | Off 🗸      | HTTP 🗸 | Off 🗸 | 896 kbps    |
|   | 003  |        |       | 01 🗸            | Off 🗸      | HTTP 🗸 | Off 🗸 | kbps        |

※1:カメラ毎に設定できる録画期間のグループ: [01 |と[02 |より選択します。 (デフォルト: [01 |)

② 本体台数を「1台」とした上で、録画期間グループ毎の録画日数(録画期間グループ:01/02)を設定します。 (例)録画日数(録画期間グループ:01):制限なし 180日 録画日数(録画期間グループ:02):制限なし 30日

| レコーダー設定・構成条 | 件        |       |           |      |                       |                       |
|-------------|----------|-------|-----------|------|-----------------------|-----------------------|
| HDMI映像出力    | HDD運用モード | HDD容量 | サブストリーム録画 | 本体台数 | 録画日数<br>(録画期間グループ:01) | 録画日数<br>(録画期間グループ:02) |
| 使用する 🗸      | シングル 🗸   | 4TB ✔ | Off 🗸     | 1台 🗸 | 制限なし 🗸 180            | 制限なし 🗸 30             |

③ 計算結果に録画期間グループ毎のHDD台数が表示されます。

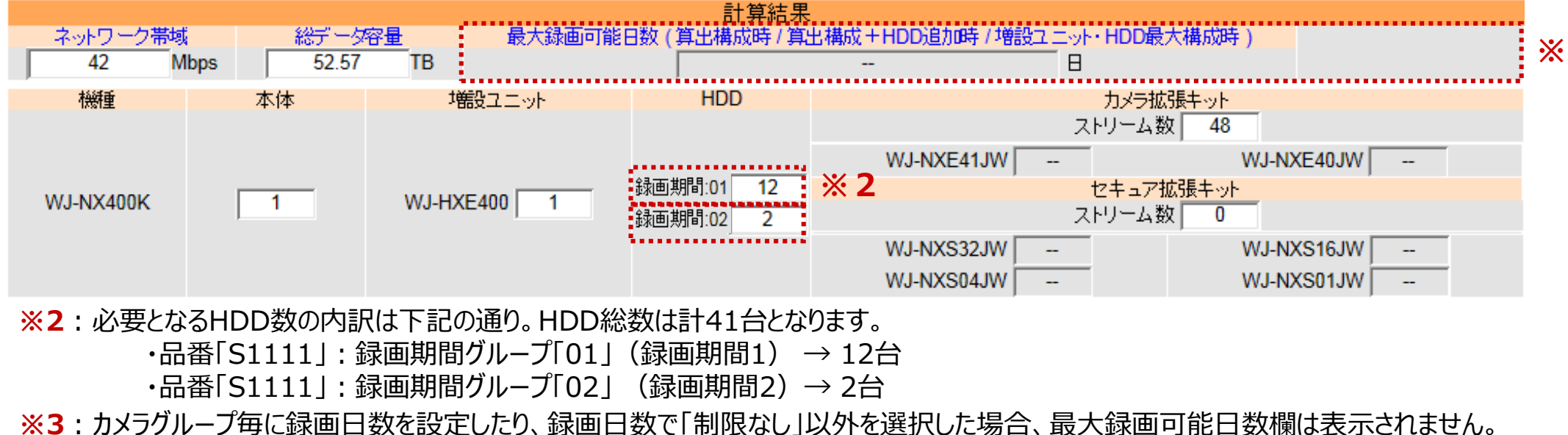

**%3** 

## 監視レコーダー 構成情報算出ツール (NXシリーズ) の使い方 (21/22)

### ◆ 便利な使い方:過去の計算結果を確認する/一部手直しをする

① 計算結果を表示後、CSV形式を選択後、 [テキスト出力] をクリックしてファイルに保存します。※2 テキスト出力 ○HTML形式 ●CSV形式 ☑ 全モデル表示※1 ボタンを押すと別ウインドウで設定及び計算結果がテキスト表示されます。

- ※1:全モデル表示にチェックを入れると、NX400/NX300/NX200/NX100全ての計算結果が表示されます 全モデル表示にチェックがないと、タブで選択されているレコーダーの計算結果が表示されます どちらを選択しても、手順③でテキスト入力した際の復元データは変わりません
- ※ 2 : Microsoft Edgeは、計算結果をCSV形式のファイルに保存することができます。
   Microsoft Edge(Chromium)をご使用の場合、テキスト出力内容がブラウザに表示されます。すべてを 選択してコピーし、メモ帳に貼付けて保存します。
- ② 手順①で保存したファイルをメモ帳などで開き、すべてを選択してコピーしておきます。(図1)
- ③ [テキスト入力] をクリックしてテキスト入力画面を開き、コピーした内容を貼り付けて [OK] をクリックします。(図2) <sup>テキスト入力</sup> csv形式で出力したデータをツールに取り込みます。

テキスト入力

CSV出力したテキストの内容を入力欄に貼り付けてください。

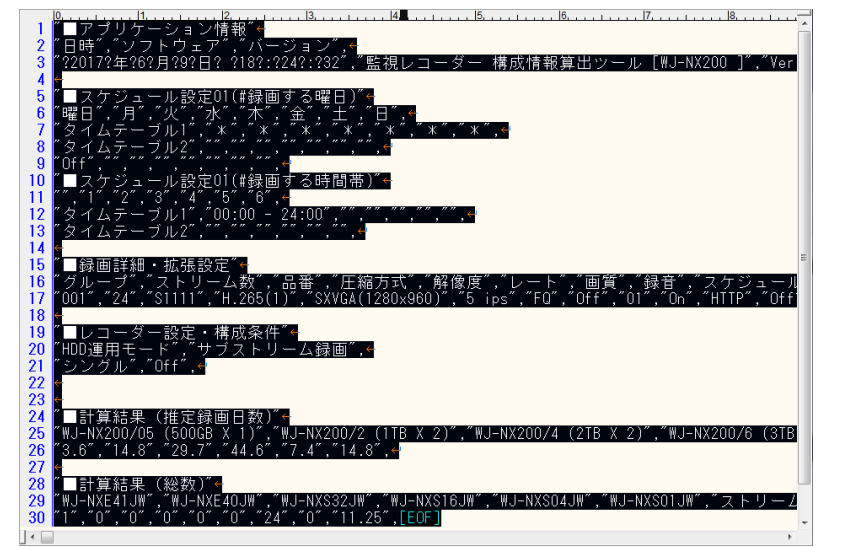

"WJ-NX200/05 (500GB X 1)","WJ-NX200/2 (1TB X 2)","WJ-NX200/4 (2TB X 2)","WJ-NX200/6 (3TB X 2)","WJ-NX200V1(1TB X 1, DVD)","WJ-NX200V2 (2TB X 1, DVD)", "3.6","14.8","29.7","44.6","7.4","14.8", "■計算結果(総数)" "WJ-NXE41JW","WJ-NXE40JW","WJ-NXS32JW","WJ-NXS16JW","WJ-NXS04JW","WJ-NXS01JW","ストリーム数合計","セキュア対象","ネットワーク帯域 (Mbps)", "1","0","0","0","0","0","24","0","11.25", OK Cancel

×

図2 テキスト入力欄にコピーした内容を貼り付け

図1 保存した計算結果の内容コピー

## 監視レコーダー 構成情報算出ツール (NXシリーズ)の使い方 (22/22)

## ◆<u>Q&A(よくある質問)</u>

| 項目     | 質問                                                                             | 回答                                                                                                    |
|--------|--------------------------------------------------------------------------------|----------------------------------------------------------------------------------------------------|
| 録画詳細設定 | カメラ台数を16台以上入力するには。<br>NX400/NX300/NX200                                        | 「カメラ台数(ストリーム数)」の数を増やすことによって16台以上の<br>カメラを設定できます。                                                                                                    |
| 見積り条件  | レコーダー・HDDの機器構成を計算するには。<br>NX400/NX300                                          | 「録画日数」 を入力すると、必要な機器構成が「計算結果」に表示<br>されます。                                                                                                    |
|        | 「録画期間グループ:02」の録画日数を設定するには。<br>NX400/NX300/NX200                                | 「拡張設定」の「録画期間グループ」で対象のカメラを「02」に設定<br>すると、グループ02の録画日数が設定できます。                                                                                                    |
|        | 「カメラ台数(ストリーム数)」が標準の64台を超えると<br>レコーダーの台数が2台に分割される。<br>または、計算結果が表示されない。<br>NX400 | [HDMI出力:使用する] を選択すると、カメラなどの接続数が標準の<br>64台(ストリーム)に制限されます。<br>128台まで設定する場合は[HDMI出力:使用しない]を選択して<br>ください。                                                                                                    |
| 計算結果   | 計算結果に表示される[最大録画可能日数]の<br>見方について。<br>例) 33 / 146 / 895 日<br>NX400/NX300         | 左の例「33 / 146 / 895 日」では、<br><u>算出構成時</u><br>計算結果の機器構成のままで、 <u>33日</u> まで録画できます。<br><u>算出構成+HDD追加時</u><br>計算結果の機器構成にHDDを最大数追加すると、 <u>146日</u> まで<br>録画できます。<br><u>増設ユニット・HDD最大構成時</u><br>計算結果の機器構成に増設ユニットとHDDを最大数追加すると<br><u>895日</u> まで録画できます。 |
|        |                                                                                |                                                                                                    |
|        |                                                                                |                                                                                                    |
|        |                                                                                |                                                                                                    |
|        |                                                                                |                                                                                                    |